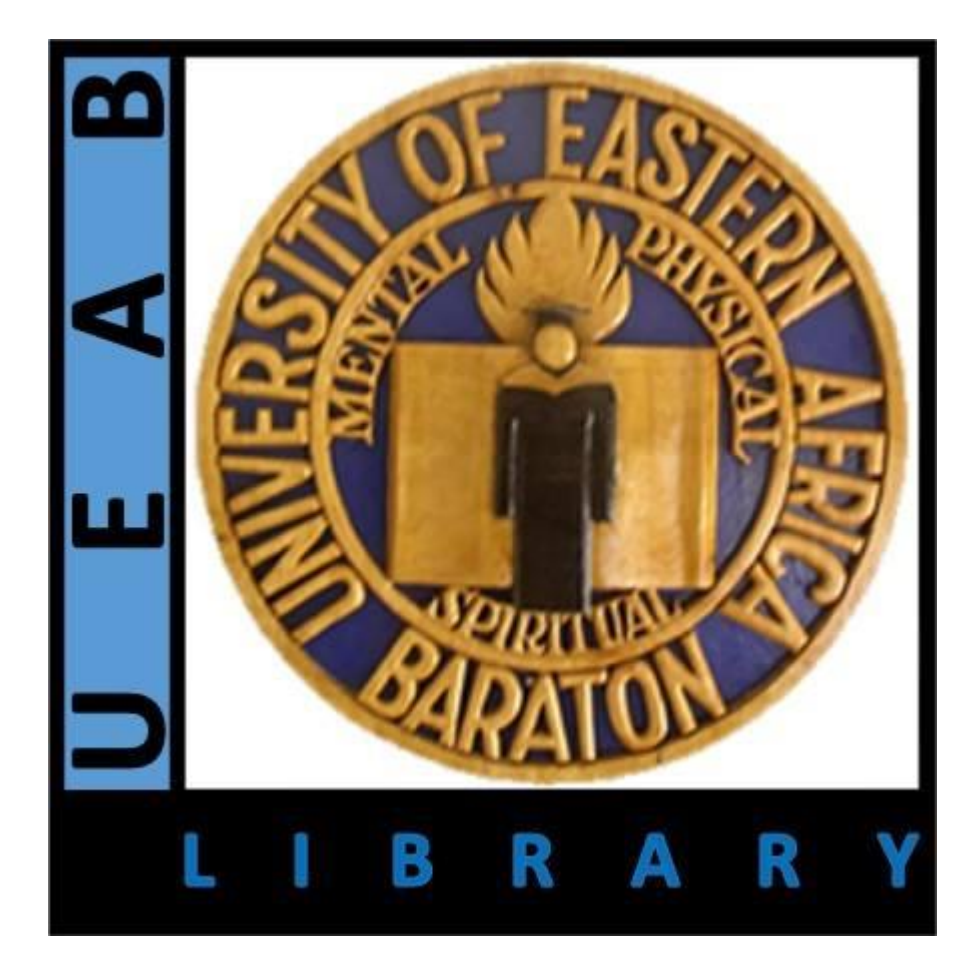

# **Mendeley Basic**

# **Tutorial**

# How to use Mendeley

- Download and install Mendeley
- Create an account
- Add references to your library
- Create a profile
- Use the Mendeley add-in to insert citations in documents
- Create a bibliography

## Download and install Mendeley (1:19:8) Install Microsoft word plugins.

#### **Current Downloads**

We recommend using the current stable release of Mendeley Desktop.

Current Stable Release Current Preview Release

### Mendeley Desktop 1.19.8 Installers

View the release notes for this version. Please note that older versions of Mendeley Desktop may no longer be supported.

#### Recommended for your system:

Mendeley Desktop 1.19.8 for Windows

#### Other platforms:

Mendeley Desktop 1.19.8 for Mac OS X

Mendeley Desktop 1.19.8 for Ubuntu (32-bit)

Mendeley Desktop 1.19.8 for Ubuntu (64-bit)

Mendeley Desktop 1.19.8 for Linux (32-bit)

Mendeley Desktop 1.19.8 for Linux (64-bit)

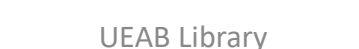

Р 🗄

w

## Install citation plugin for Microsoft if not installed

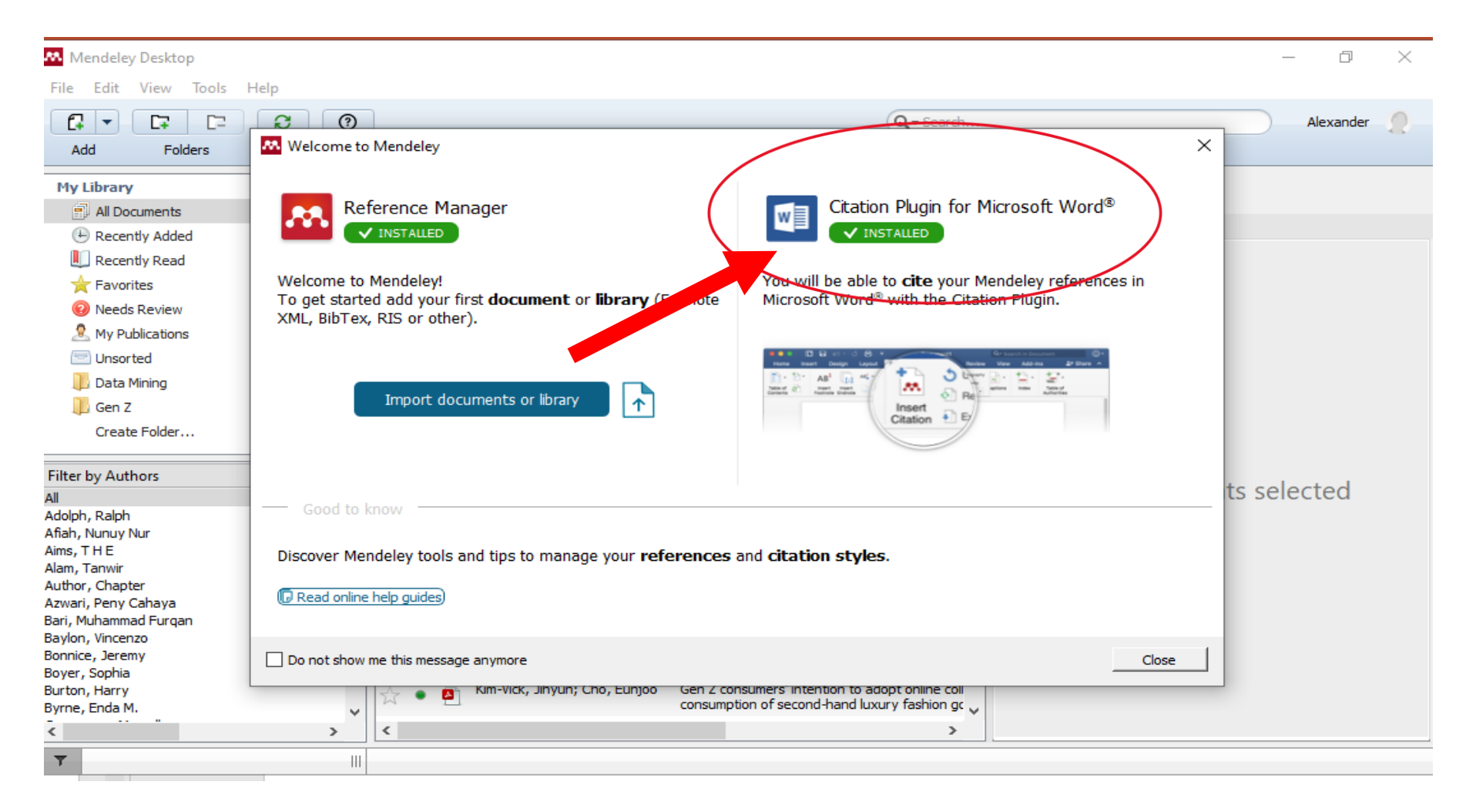

## Create an account

To create a free account in Mendeley,

- Go to mendeley.com
- Click Create account in the top right corner or Create a free account in the middle left
- Enter your name, email address, and password
- Follow the on-screen instructions to complete your registration.

| <b>DISCO</b>                               | JVERY                                                                              |
|--------------------------------------------|------------------------------------------------------------------------------------|
| our research to life <u>so vo</u> u        | i can make an impact o <del>n tomo</del> i                                         |
| ur research to me, so you                  | a can make an impact on tomo                                                       |
| n over 100 million cross-publis            | her articles and counting                                                          |
| earch for articles                         | Search                                                                             |
| Popular searches: <u>COVID-19</u> <u>B</u> | ioenergy <u>Obesity</u>                                                            |
|                                            |                                                                                    |
|                                            |                                                                                    |
|                                            | ur research to life, so you<br>over 100 million cross-publis<br>earch for articles |

**UEAB** Library

# Sign in and add references to your library

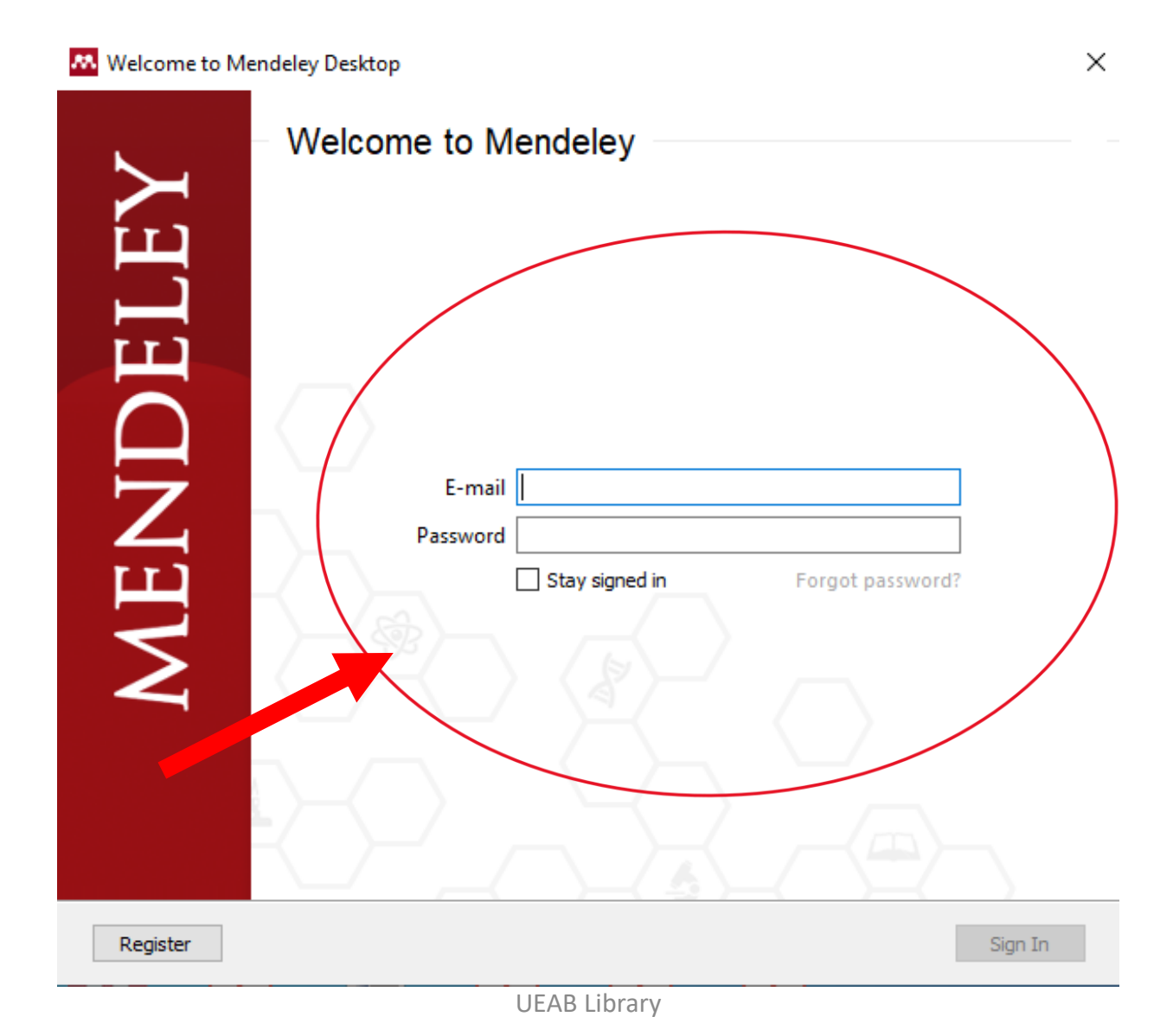

# Go to Files, Add files, then select the location of your downloaded articles/Books

| Eile           | Vendeley Desktop                                            |                  |             |                                                                                                    |                                                          |                                                           |                                                                             |          |                               |                                                                                            |          |  | - 0      | >    | × |  |
|----------------|-------------------------------------------------------------|------------------|-------------|----------------------------------------------------------------------------------------------------|----------------------------------------------------------|-----------------------------------------------------------|-----------------------------------------------------------------------------|----------|-------------------------------|--------------------------------------------------------------------------------------------|----------|--|----------|------|---|--|
|                | Add Files<br>Add Folder                                     | Ctrl+C<br>Ctrl+S | )<br>hift+O |                                                                                                    |                                                          |                                                           | Q - Sear                                                                    | ch       |                               |                                                                                            |          |  | Alexande | er 🥊 | 0 |  |
|                | Watch Folder<br>Add Entry Manually                          |                  |             |                                                                                                    | Documents Edit Settings                                  |                                                           |                                                                             |          |                               |                                                                                            |          |  |          |      |   |  |
|                | Import                                                      |                  | I           | · [                                                                                                    | E                                                        | Authors                                                   | Title                                                                       | ^        | Details                       | Notes                                                                                      | Contents |  |          |      |   |  |
| C-<br>2        | Export                                                      | Ctrl+E           |             | 9                                                                                                    | <b>P</b>                                                 | Vajkai Kovács, Éva; Zsóka,<br>Ágnes                       | Brand avoidance behaviour of Gen Z toward<br>brands                         | ds t     |                               |                                                                                            |          |  |          |      |   |  |
|                | Fire at DDF(c) with Associations                            |                  |             | -                                                                                                    | <u> </u>                                                 | Workman, Jane E.; Lee,<br>Seung Hee; Liang, Yuli          | Gen Z's social media engagement, fashion in<br>need for variety, and gender | nc       |                               |                                                                                            |          |  |          |      |   |  |
|                | Delete Documents                                            |                  |             | Hormozi, Amir M.; Giles, Stacy Data mining: A competitive wea                                                   | Data mining: A competitive weapon for bank<br>industries | inı                                                       |                                                                             |          |                               |                                                                                            |          |  |          |      |   |  |
|                | Remove from Folder                                          |                  |             | 4                                                                                                    | <u> </u>                                                 | Wu, Desheng; Olson, David<br>L.: Dong, Zhao Yang          | Data mining and simulation: A grey relations<br>demonstration               | nip      |                               |                                                                                            |          |  |          |      |   |  |
|                | Rename Document Files<br>Synchronize Library                | F5               | E5          |                                                                                                    | <b>P</b>                                                 | Is, What; Mining, Data                                    | 1.1 what is data mining?                                                    |          |                               |                                                                                            |          |  |          |      |   |  |
|                | Sign Out (mulingea@ueab.ac.ke)                              |                  |             |                                                                                                    | <b>P</b>                                                 | Raymond, Ben; Watts, David<br>J.; Burton, Harry; Bonnice, | Data mining and scientific data                                             |          | -                             |                                                                                            |          |  |          |      |   |  |
|                | Quit                                                        | Ctrl+Q           |             | Rupnik, Rok; Kukar, Matjaz; Integrating data mining and decision support t mining based decision support system |                                                          |                                                           |                                                                             |          | -                             | No documents selecte                                                                       |          |  |          | 1    |   |  |
| Adolp<br>Afiah | oh, Ralph<br>I, Nunuy Nur                                   |                  | ☆           | • •                                                                                                    | <b>P</b>                                                 | Changpetch, Pannapa; Reid,<br>Mova                        | Data mining techniques: Which one is your fa                                | av       |                               |                                                                                            |          |  |          |      |   |  |
| Alam           | Alms, I H E<br>Alam, Tanwir<br>Author, Chapter              |                  | ☆ (         |                                                                                                    | <b>P</b>                                                 | Changpetch, Pannapa; Reid,<br>Mova                        | Data mining techniques: Which one is your fa                                | av       |                               |                                                                                            |          |  |          |      |   |  |
| Azwa<br>Bari,  | ari, Peny Cahaya<br>Muhammad Furqan                         |                  |             | • •                                                                                                    | <u>P</u>                                                 | Workman, Jane E.; Lee,<br>Seung Hee: Liang, Yuli          | Gen Z's social media engagement, fashion in<br>need for variety, and gender | na       |                               |                                                                                            |          |  |          |      |   |  |
| Baylo<br>Bonn  | n, Vincenzo<br>ce, Jeremy<br>, Sophia<br>n, Harry<br>Enda M |                  | ☆           | • •                                                                                                    | <b>P</b>                                                 | Boyer, Sophia; Jiang, Ziyou;                              | Sustainable style without stigma: Can norms                                 | a        |                               |                                                                                            |          |  |          |      |   |  |
| Burto          |                                                             |                  |             |                                                                                                    |                                                          | ¥                                                         | • •                                                                         | <b>P</b> | Kim-Vick, Jihyun; Cho, Eunjoo | Gen Z consumers' intention to adopt online of<br>consumption of second-hand luxury fashion | oll      |  |          |      |   |  |
| -<br><         | c, chuả m.                                                  | >                | <           |                                                                                                    |                                                          |                                                           |                                                                             | >        |                               |                                                                                            |          |  |          |      |   |  |
| T              |                                                             |                  |             | _                                                                                                    | _                                                        |                                                           |                                                                             |          |                               |                                                                                            |          |  |          |      | - |  |

## Open the word document you are working on. Select References then click on the "insert citation"

| ⊟ 5 · 0 ÷                                                                                                    | Document1 - Word                                                                                                    | 困 – ₽ ×                                  |
|----------------------------------------------------------------------------------------------------|----------------------------------------------------------------------------------------------------|------------------------------------------|
| File Home Insert Design Layout <mark>References</mark> Mailings                                                                                                    | Review View Acrobat 🛛 Tell me what you want to do                                                                                                    | Sign in 🛛 🎗 Share                        |
| Table of Contents *  Add Text *    Table of Contents *  Agi Next Footnote *    Table of Contents *  Show Note *    Table of Contents *  Footnote *    Table of Contents *  Show Note *    Table of Contents  Footnote * | □ Insert Bibliography  □ Insert Bibliography  □ Insert Table of Figures  □ Insert Index    □ Open Mendeley  □ Insert  □ Update Table  □ Update Index    Style:  American Psych  □ Eibliography *  □ Update Table  □ Update Index    Cite-O-Matic  Citations & Bibliography  □ Cross-reference  □ Index  □ Index  1 | Mark<br>Citation<br>Table of Authorities |
| This paper will expl                                                                                                    | 3 - + - 4 - + - 5 - + - 6 - + - 7 - + - 8 - + - 9 - + - 10 - + - + 11 - + - 12 - + - + 13 - + - + 14 - + - 15 - + - 16 - 6 - 17 - 1 - + 18 - + - 15    Iore technologies used in libraries. According to                                                                                                    |                                          |
| rage for i to words Lps English (united states)                                                                                                    |                                                                                                    | 12:46                                    |
| 🖬 🔎 Type here to search 🛛 🏙 🖾 🛱 🧔 🜀                                                                                                    | 👻 💽 🧏 📕 🖳 🖉 🙆                                                                                                    |                                          |

### Click go to Mendeley

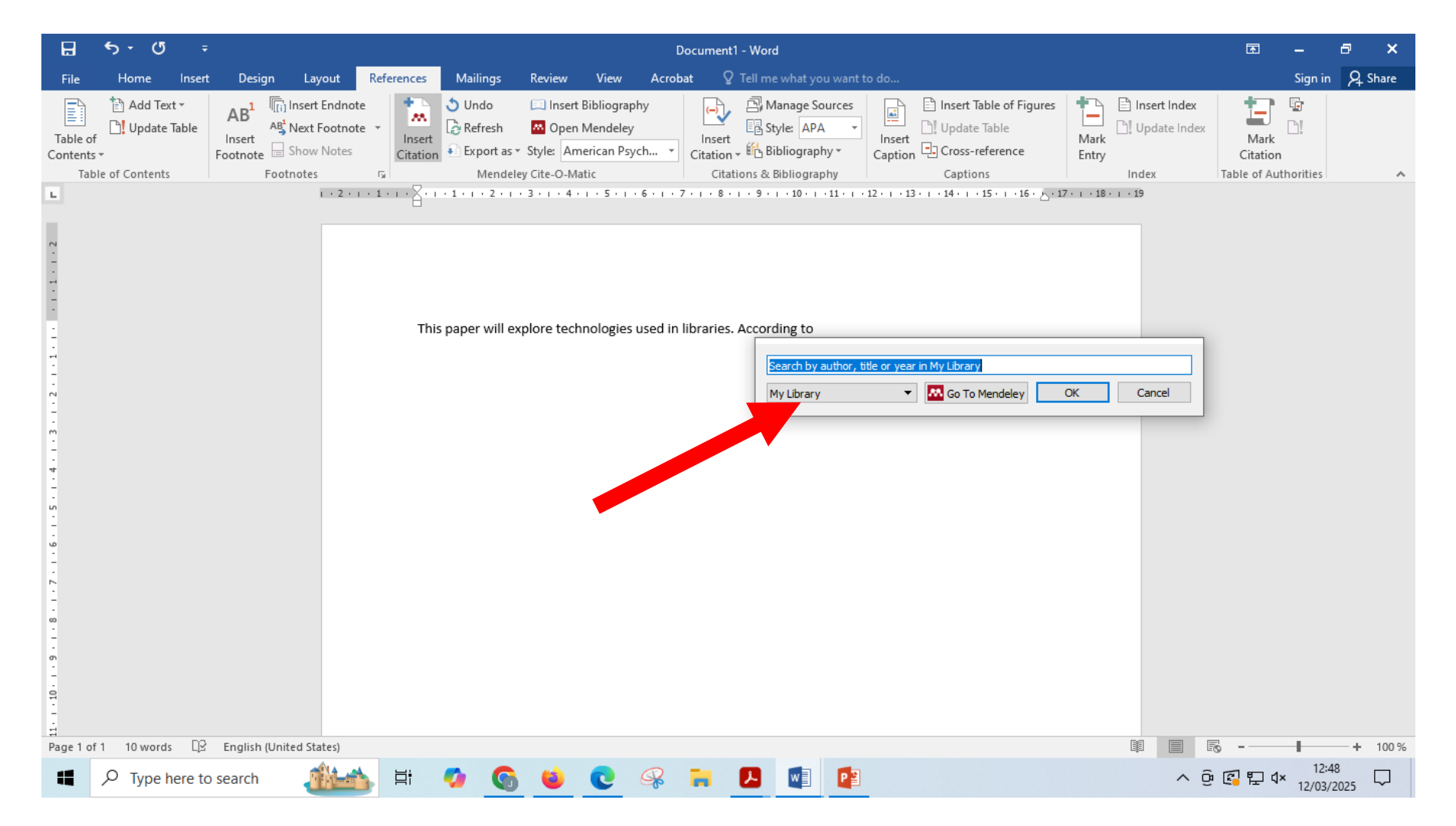

### Select the source you want to cite by highlighting.

#### Mendeley Desktop đ $\times$ File Edit View Tools Help G C7 C × ? Q - Search. " -Alexander Add Folders Sync Cite Cancel Help My Library All Documents Edit Settings All Documents Details \* . Authors Title Year Published In Added ^ Notes Contents Recently Added Vajkai Kovács, Éva; Zsóka, Brand avoidance behaviour of Gen Z towards fast fashion 2020 Vezetéstudomány Feb 28 $\sim$ 📗 Recently Read Type: Journal Article • Ágnes brands / Budapest Man. 🚖 Favorites Gen Z's social media engagement, fashion innovativeness, 2023 International Feb 27 Data mining and simulation: A grey Workman, Jane E.; Lee, Seung Hee; Liang, Yuli Needs Review need for variety, and gender Journal of Fashi.. relationship demonstration My Publications Hormozi, Amir M.; Giles, Stacy Data mining: A competitive weapon for banking and retail 2004 Information Feb 27 Authors: D. Wu, D. Olson, Z. Dong industries Systems Manag. Unsorted Wu, Desheng; Olson, David Data mining and simulation: A grey relationship 2006 International Feb 27 . Data Mining New research catalog entry for this paper .; Dong, Zhao Yang demonstration Journal of Syst Gen Z 2025 Feb 27 Is, What; Mining, Data 1.1 what is data mining? Journal: International Journal of Systems Sc... Create Folder... Year: 2006 Raymond, Ben; Watts, David Data mining and scientific data 2005 Arctic, Antarctic, Feb 27 External Library J.; Burton, Harry; Bonnice, . and Alpine Res. Volume: 37 Issue: 13 Integrating data mining and decision support through data 2007 Journal of Feb 27 Rupnik, Rok; Kukar, Matjaz; Groups Krisper, Marjan mining based decision support system Computer Infor... Pages: 981-986 Data mining techniques: Which one is your favorite? Journal of Feb 27 Changpetch, Pannapa; Reid, 2021 Filter by Authors - ^ . Education for B. Abstract: Mova All Changpetch, Pannapa; Reid, Data mining techniques: Which one is your favorite? 2021 Journal of Feb 27 Fuzzy data has grown to be an important factor in data Adolph, Ralph mining. Whenever uncertainty exists, simulation can be Education for B. Mova Afiah, Nunuy Nur used as a model. Simulation is very flexible, although it Workman, Jane E.; Lee, Gen Z's social media engagement, fashion innovativeness, 2023 International Feb 27 Aims, THE can involve significant levels of computation. This article Seung Hee; Liang, Yuli need for variety, and gender Journal of Fashi. discusses fuzzy decision-making using the grey related Alam, Tanwir analysis method. Fuzzy models are expected to better Author, Chapter Sustainable style without stigma: Can norms and social Journal of Global Feb 27 Boyer, Sophia; Jiang, Ziyou; 2024 reflect decision-making uncertainty, at some cost in Azwari, Peny Cahaya Lvu, Jewon reassurance influence secondhand fashion recommendati. Fashion Marketi. accuracy relative to crisp models. Monte Carlo simulation Bari, Muhammad Furgan Kim-Vick, Jihyun; Cho, Eunjoo Gen Z consumers' intention to adopt online collaborative 2024 Journal of Global Feb 27 is used to incorporate experimental levels of uncertainty Baylon, Vincenzo consumption of second-hand luxury fashion goods Fashion Marketi... into the data and to measure the impact of fuzzy decision Bonnice, Jeremy tree models using categorical data. Results are compared Page 1 of 1 读书中文网 电子书籍 Page 1 of 1 2019 Feb 27 Jacareí, Prefeitura Municipal Boyer, Sophia with decision tree models based on crisp continuous data. Burton, Harry © 2006, Taylor & Francis Group, LLC. All rights reserved. Byrne, Enda M. Richterich, Annika **Big Data: Ethical Debates** 2018 The Big Data Feb 27 Agenda: Data E. Campagna, Marcello Tags: Cannizzaro, Emanuele SAGE Research Methods 2019 The Charleston Feb 27 Duevel, Casey Carena, Elisa Advisor Chang, Wen Pei > < < > $\mathbf{T}$ III 1 of 50 documents selected ∧ @ @ ₽ 4× 12/03/2025 -----AA. Q μŧ Type here to search ぇ w

### Click on the quotation marks and your citation will be added.

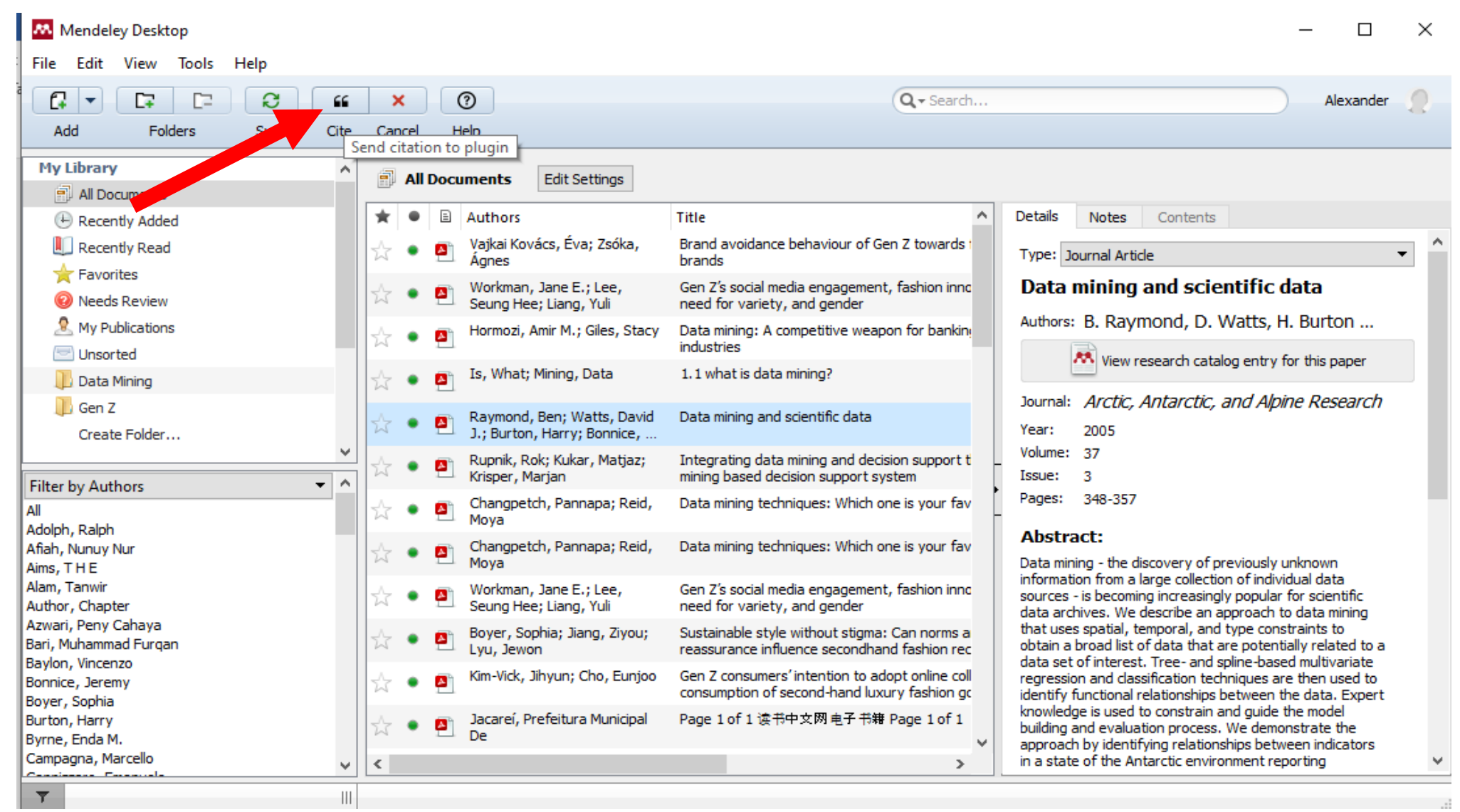

### Your citation has been added

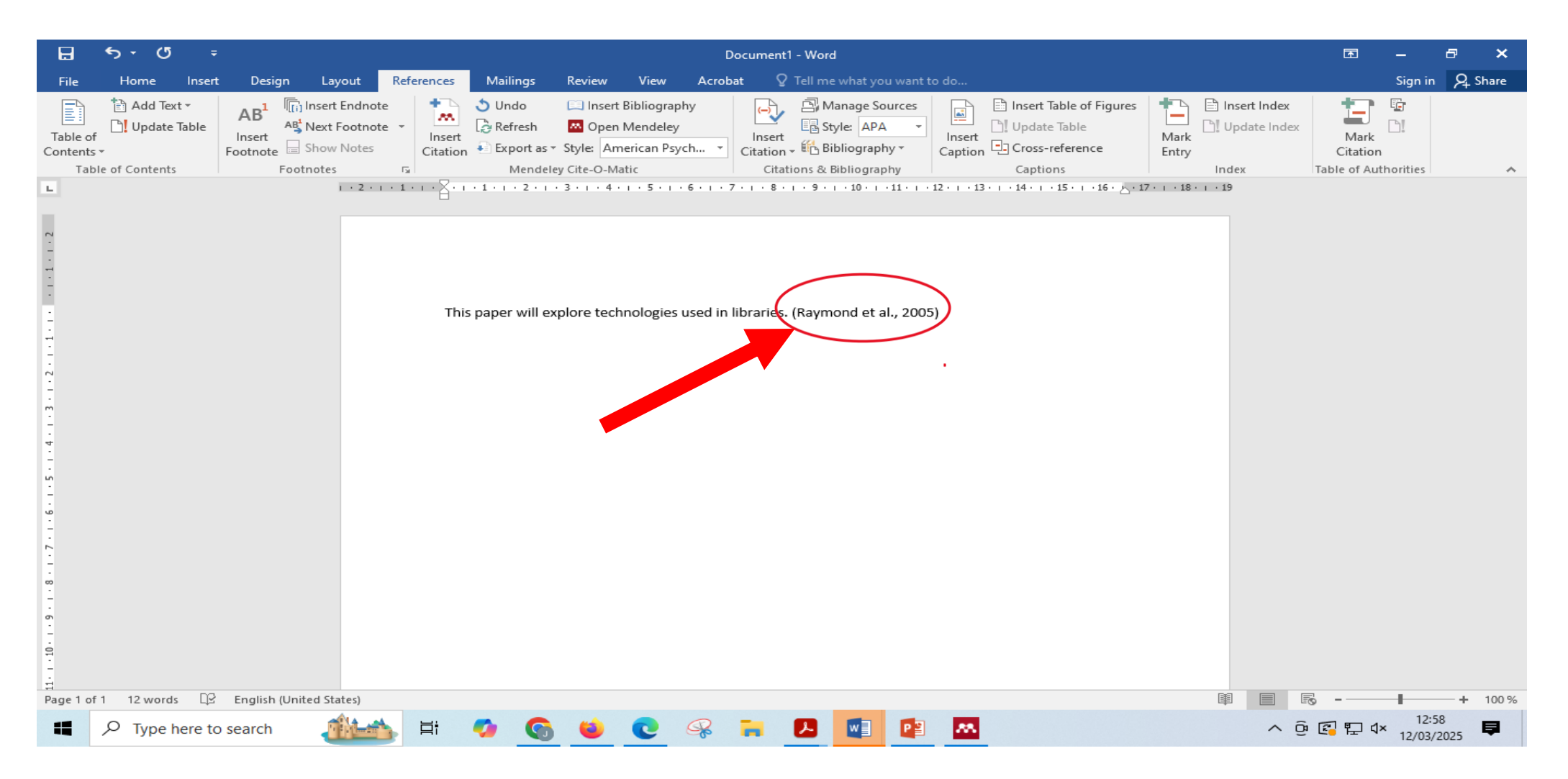

## To Create bibliography, click on the insert bibliography.

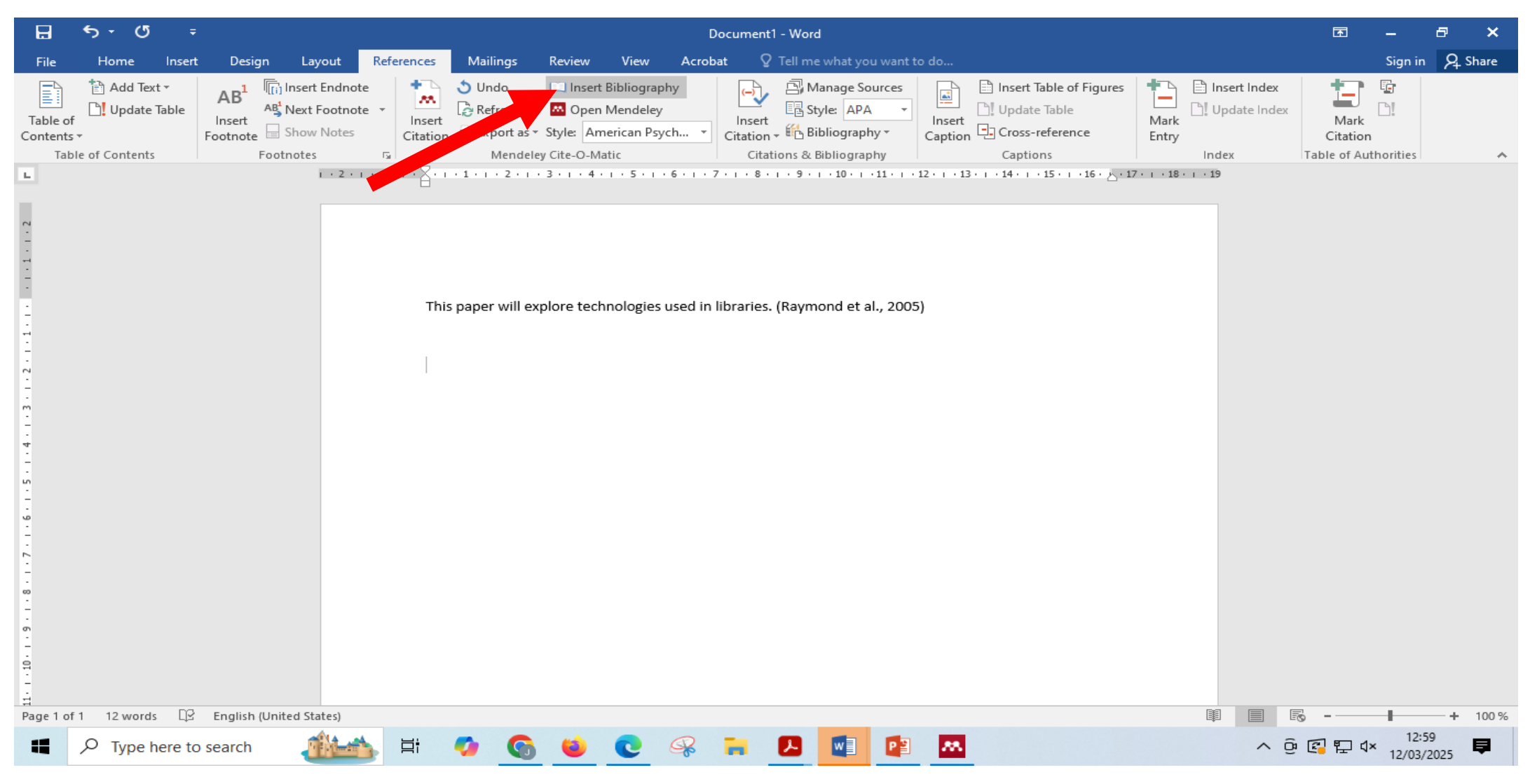

### Bibliography has been added.

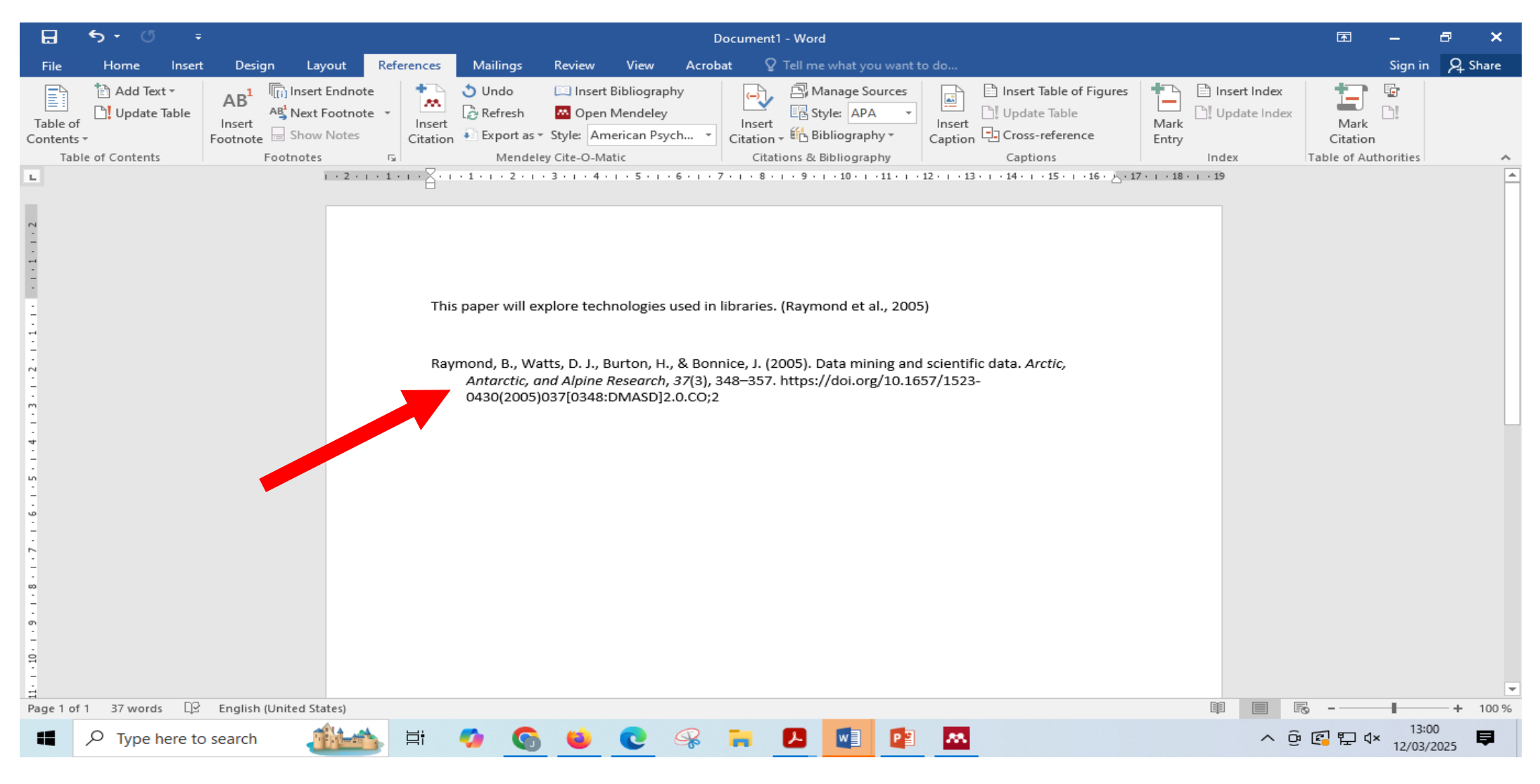

# **End of Tutorial**

**UEAB** Library